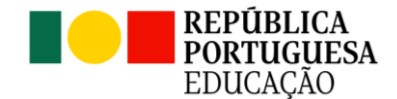

## Escola Digital – Entrega de Equipamentos - 2023/2024

## Documento para os Alunos e Encarregados de Educação do Ensino Secundário

- **1.** Cada aluno que requereu a título de empréstimo um kit tecnológico, levará para casa o respetivo Auto de Entrega;
- O Encarregado de Educação terá de colocar no Auto de Entrega a data em que o assina, rubricar o canto superior de todas as folhas, e assinar na 4.ª página;
- **3.** Os computadores serão entregues somente àqueles alunos que devolverem, no prazo estipulado, os autos devidamente assinados pelo Encarregado de Educação.
- **4.** A mochila que será entregue a cada aluno deverá conter:
  - computador portátil e respetivo carregador;
  - hotspot, cabo de ligação, e carregador, se o equipamento for da marca ZTE;
  - cartão SIM;
  - auscultadores;
  - cópia do auto de entrega. Devendo cada aluno proceder à verificação do equipamento entregue.
- A cópia do auto de entrega contém o número de série do computador, o número de série do hotspot e o número de cartão SIM. Deve cada aluno verificar se o equipamento recebido corresponde ao descrito no auto.
- **6.** Caso seja detetada alguma inconformidade relativamente aos números de série dos equipamentos, deverá o aluno dirigir-se aos serviços administrativos, à D. Amélia, fazendo-se acompanhar dos equipamentos e da cópia do auto de entrega.
- 7. Os alunos deverão conservar as caixas de todos os equipamentos até à sua devolução.
- **8.** Os equipamentos terão de ser devolvidos no final do 12.º ano, ou no caso de transferência de escola.
- 9. Há computadores que já foram utilizados por outros alunos tendo sido recondicionados, e estão assinalados como **Recondicionado** Nestes casos poderão já estar criadas sessões de trabalho para o utilizador **ESPAREDES**, e nestes casos o PIN predefinido é o: 458021.
- **10.**Caso o computador não seja recondicionado não existirá qualquer sessão de trabalho criada, pelo que terá de ser o aluno a configurá-lo, aconselhando-se os seguintes procedimentos:
- Aceder à página da escola pelo link <u>www.esparedes.pt</u>, e nos destaques, lateral direita do página, aceder à Escola Digital

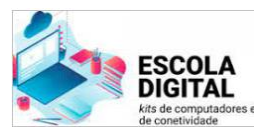

• Nesta área encontrará no ponto **Configuração do computador**, um guia para uma inicialização configuração rápida e fácil do seu computador.

- **11.**Caso o computador apresente um ecrã azul de bloqueio deverá o aluno aceder à página da escola, **www.esparedes.pt**, e na área da Escola Digital consultar a informação aí existente sobre esse bloqueio, em **Escola Digital | Computadores Bloqueados**
- 12. Por forma a evitar futuros bloqueios todos os alunos deverão proceder à atualização do sistema do seu computador, acedendo à página da escola, www.esparedes.pt, e na área da Escola Digital, consultar a informação aí existente sobre esse bloqueio, em Escola Digital | Computadores Bloqueados
- 13.No caso do computador entregue não ser recondicionado e ter sido entregue um hotspot ZTE juntamente com um cartão SIM da Vodafone, deverá o aluno aceder à página da escola www.esparedes.pt, e na área da Escola Digital, consultar a informação aí existente Configuração do router ZTE - Cartões SIM da Vodafone
- 14. Para qualquer dúvida ou questão que queiram colocar, deverão enviar um e-mail para o endereço <u>ajuda.365@esparedes.pt</u>, identificando-se corretamente, colocando o nome, número e turma.